## Autoriser les fenêtres popup sur Internet Explorer

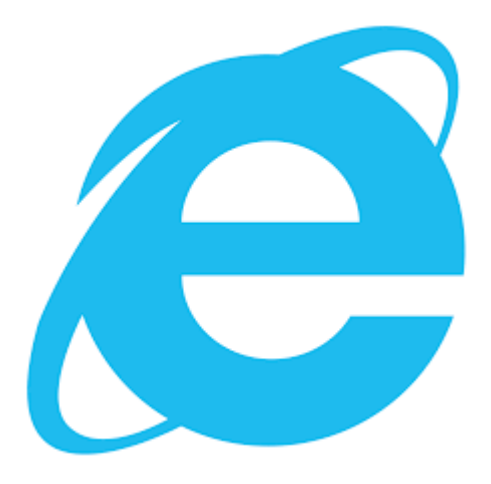

**Ouvrez** Internet Explorer.

Cliquez sur l'icône des paramètres ( ). Elle se présente sous la forme d'un engrenage dans le coin supérieur droit de la fenêtre. Un menu déroulant va alors apparaitre.

**Cliquez sur Options Internet**. Cette option est au milieu du menu déroulant. La fenêtre des options Internet s'affiche à l'écran

Cliquez sur l'onglet Confidentialité. C'est le troisième onglet en haut de la fenêtre.

**Décochez la case** *Activer le bloqueur de fenêtres contextuelles*. Elle est dans la partie *Bloqueur de fenêtres contextuelles* au milieu de la fenêtre. En décochant cette case, vous autorisez les apparitions des fenêtres contextuelles sur Internet Explorer.

- Si la case est déjà décochée, c'est que les fenêtres contextuelles sont déjà activées.
- Vous pouvez libérer les fenêtres contextuelles pour tel ou tel site en cliquant sur le bouton *Paramètres* qui se situe sur la même ligne que la mention *Activer le bloqueur de fenêtres contextuelles*. Entrez le site à débloquer, puis cliquez sur *Ajouter*.

**Cliquez sur Appliquer**, puis sur **OK**. Les deux boutons sont toujours au bas de la fenêtre. Les modifications sont donc immédiatement appliquées et enregistrées pour plus tard. Les changements étant terminés, la fenêtre des options se ferme automatiquement.